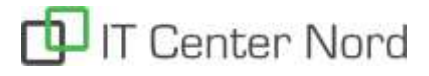

## Sådan downloader du Microsoft Teams

Du tilgår Microsoft Teams via følgende link: Download Microsoft Teams

Når du trykker på linket vil du komme til følgende site:

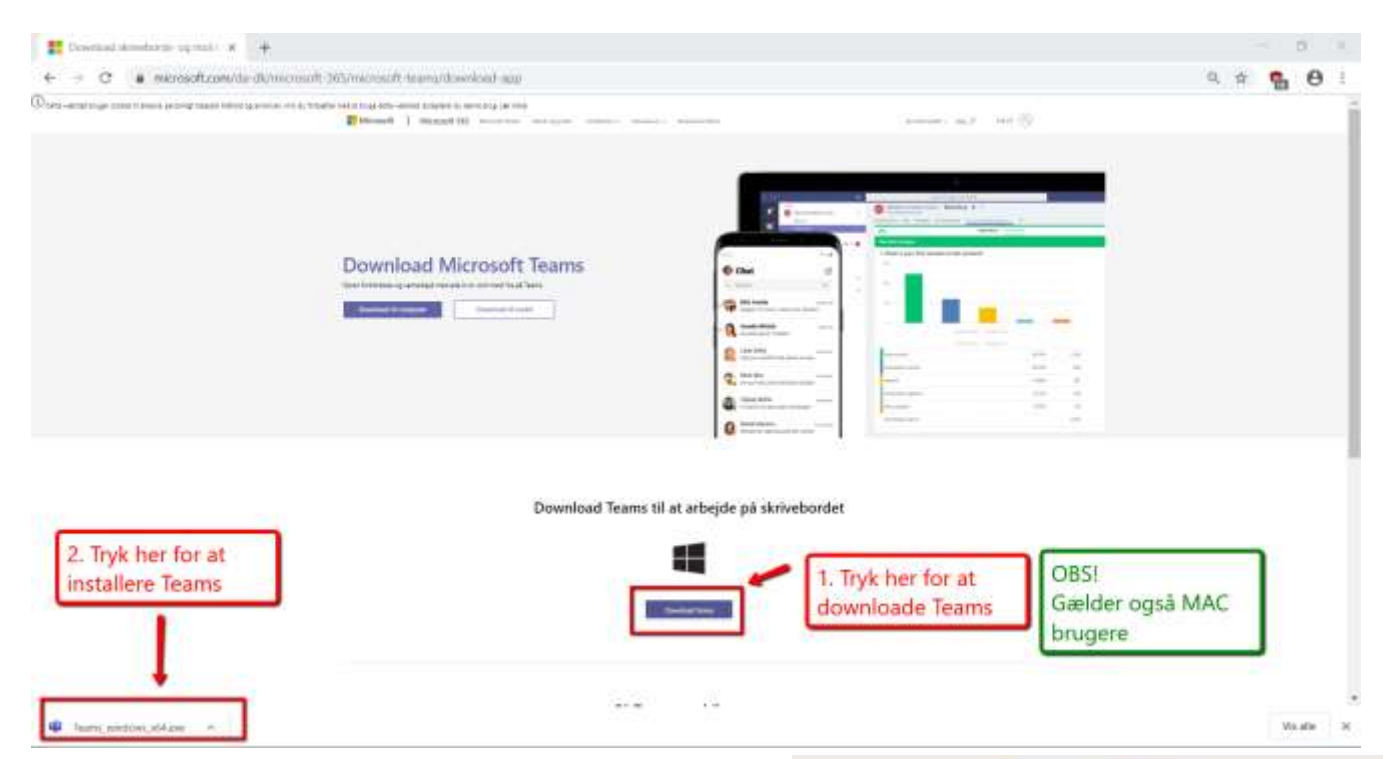

Microsoft Teams

Når Microsoft Teams er downloadet og installeret er det tid til at logge på.

Start Teams Appen/ Programmet.

I feltet hvor der står: "[brugernavn]@elev.sosuh.dk" indtaster du din skolemail. Og trykker: "Log på".

Herefter indtaster du din adgangskode. (Har du glemt den? Eller virker den ikke? Se til sidst i vejledningen).

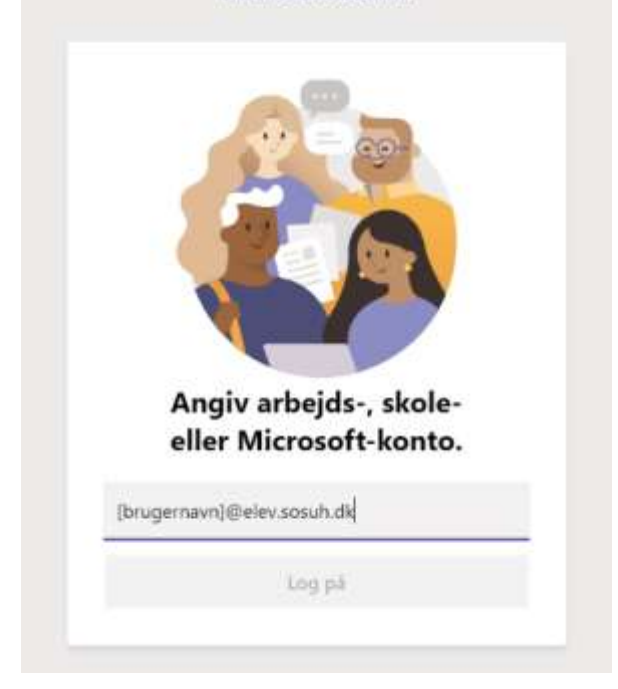

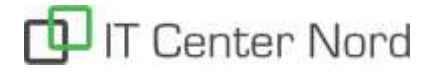

## Forfatter: Marc Barrett

## Senest opdateret: 06.05.2020

Har du glemt dit skole-login skriv en sms til 2526 6574. I sms'en skriver du "kodeord" (uden apostrofferne).

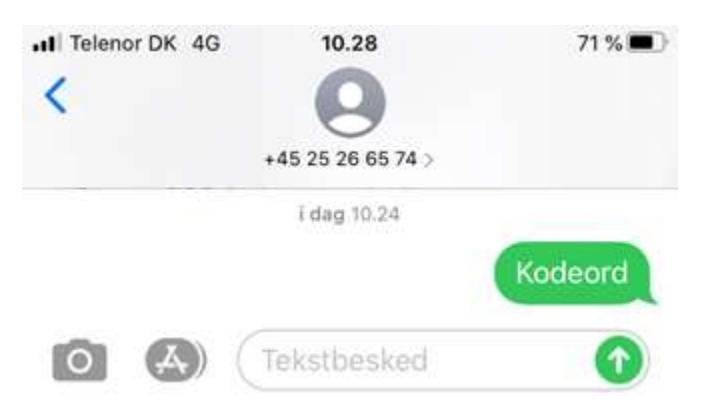

Hvis du får en sms retur, som fortæller at dit nummer ikke findes i systemet, så ring til 7226 6000 og bed studiesekretærerne sætte det ind i systemerne. Forsøg derefter at sende sms'en igen.